بسمه تعالى

پیوست شماره ۲

راهنمای ثبتنام و نحوه استفاده از سامانه جامع آموزشی دانشگاه (همآوا) روند مشاهده اطلاعات و پیش ثبتنام پذیرفتهشدگان جدیدالورود بندین مناله می مناله می مناله می فند مزانه می از از هم می

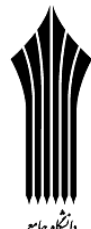

**دوره مهندسی فناوری و دوره کارشناسی حرفهای (ناپیوسته) مهرماه سال ۱۴۰۳** 

# مدارک لازم برای ثبتنام:

۱- شش قطعه عکس پرسنلی پشت سفید تمام رخ ۴×۳ تهیه شده در سال جاری. ۲- اصل شناسنامه برای مطابقت با تصاویر بارگذاری شده از تمامی صفحات شناسنامه بر روی سامانه. ۳- اصل کارت ملی برای مطابقت با تصویر (پشت و رو) بارگذاری شده بر روی سامانه.

۴- اصل مدرک کاردانی (اعم از پیوسته/ناپیوسته) دانشگاهها و موسسههای آموزش عالی مورد تایید شورای عالی انقلاب فرهنگی و یا وزارت علوم، تحقیقات و فناوری، وزارت بهداشت، درمان و آموزش پزشکی و یا آموزشکدههای فنی و حرفهای وزارت آموزش و پرورش.

۵- اصل کاربرگ شماره ۱۰۳ (فرم تایید معدل) پذیرفته شدگانی که تاکنون گواهینامه پایان تحصیلات برای آنان صادر نشده است و تمامی دروس مقطع کاردانی خود را تا تاریخ ۱۴۰۳/۰۶/۳۱ گذرانده اند، می بایست اصل کاربرگ تکمیل شده تایید معدل (کاربرگ شماره (۲۰۰) که ممهور به مهر و امضاء رئیس مرکز/ موسسه آموزش عالی و نیز مهر و امضای رئیس واحد استان (برای دانش آموختگان دانشگاه علمی کاربردی) می باشد را در زمان ثبت می کاربردی شماره (۱۰۳) می بایست اصل کاربرگ تکمیل شده تایید معدل (کاربرگ شماره کاربردی دروس مقطع کاردانی خود را تا تاریخ ۱۴۰۳/۰۶/۳۱ گذرانده اند، می بایست اصل کاربرگ تکمیل شده تایید معدل (کاربرگ شماره (۱۰۳) که ممهور به مهر و امضاء رئیس مرکز/ موسسه آموزش عالی و نیز مهر و امضای رئیس واحد استان (برای دانش آموختگان دانشگاه علمی کاربردی) می باشد را در زمان ثبت نام به مرکز آموزشی ارایه نمایند.

۷- مدرکی که وضعیت نظام وظیفه **برادران** را با توجه به بخش **مقررات وظیفه عمومی** مندرج در دفترچه راهنمای پذیرش مهرماه سال ۱۴۰۳ مشخص نماید.

✓ تذکر ۱: "پذیرفتهشدگان میبایست قبل از مراجعه به مراکز آموزشی، تمامی امور مربوط به ثبتنام اینترنتی از قبیل تکمیل
 اطلاعات فردی، بارگذاری عکس و فرمهای مربوط را انجام دهند".

• تذکر ۲: چنانچه به هر دلیلی بارگذاری برخی مدارک در سامانه امکان پذیر نباشد لازم است در زمان ثبتنام ضمن ارائه اصل مدارک به
 کارشناس آموزش تا پایان نیمسال اول تحصیلی، مدارک مذکور در سامانه بارگذاری شود. در صورت عدم بارگذاری به موقع مدارک در سامانه
 پیغامی مبنی بر نقص مدرک تحصیلی و الزام بارگذاری مدارک ناقص تا جلسه آخر کلاس، نمایش داده خواهد شد. بدیهی است عدم بارگذاری
 کامل مدارک در سامانه در نیمسال اول تحصیلی، مدارک مذکور در سامانه بارگذاری شود. در صورت عدم بارگذاری به موقع مدارک در سامانه
 پیغامی مبنی بر نقص مدرک تحصیلی و الزام بارگذاری مدارک ناقص تا جلسه آخر کلاس، نمایش داده خواهد شد. بدیهی است عدم بارگذاری
 کامل مدارک در سامانه بارگذاری مدارک ناقص تا جلسه آخر کلاس، نمایش داده خواهد شد. بدیهی است عدم بارگذاری
 کامل مدارک در سامانه بارک در سامانه بارک مذکور در سامانه بارک در سامانه بارک در سامانه
 پیغامی مدرک تحصیلی و الزام بارگذاری مدارک ناقص تا جلسه آخر کلاس، نمایش داده خواهد شد. بدیهی است عدم بارگذاری
 کامل مدارک در سامانه در نیم سال اول تحصیلی منجر به عدم صدور کارت ورود به جلسه برای امت محمان کره در سامانه داده خواهد شد.

# نحوه ورود به سامانه و پیش ثبتنام:

پذیرفته شدگان می بایست برای مشاهده اطلاعات و پیش ثبتنام به نشانی: www.edu.uast.ac.ir مراجعه و بر روی لینک "ثبتنام پذیرفته شدگان کارشناسی مهر ۱۴۰۳" کلیک نموده و پس از ورود به صفحه "ثبتنام پذیرفته شدگان جدیدالورود" و وارد نمودن نام کاربری (کدملی ۱۰ رقمی) و رمز عبور (شماره شناسنامه) وارد سامانه شوند. سپس با کلیک بر روی گزینه های تکمیل اطلاعات فردی، آپلود عکس، کارت ملی، صفحات شناسنامه، کارت پایان خدمت و معافیت، گواهی موقت/دانشنامه، کاربرگ ۱۰۳، کاربرگ ۱۰۱، کاربرگ ۲۱۸ و کاربرگ ۱۰۴ نسبت به بارگذاری، تکمیل و تایید اطلاعات به شرح زیر اقدام نمایند.

✓ تذکر: پذیرفته شدگان پس از ورود به سامانه، می توانند نام و نام خانوادگی خود را در <u>سمت چپ بالای صفحه</u> مشاهده نموده و نسبت به انجام عملیات مورد نظر اقدام نمایند.

الأحميل اطلاعات فردى

پذیرفته شدگان می بایست در منوی **"تکمیل اطلاعات فردی"** تمامی اطلاعات شناسنامه ای و سوابق تحصیلی موجود در سامانه را با مدارک اصلی خود تطبیق داده و پس از <mark>تکمیل</mark> فیلدهای <u>قابل ویرایش</u>، با کلیک بر روی دکمه **"ثبت فرم"** نسبت به تایید اطلاعات اقدام نمایند.

✓ تذکر ۲: در صورت وجود هر گونه مغایرت در فرم "تکمیل اطلاعات فردی" میبایست در زمان ثبتنام حضوری، پذیرفته شده شخصاً مراتب را به مرکز آموز شی اطلاع دهد. در صورت عدم اصلاح، مسئولیت آن بر عهده پذیرفته شده میباشد. لذا ضروری است پذیرفته شدگان در بررسی، اعلام و اصلاح موضوع دقت نمایند.

√ تذکر ۳: در صورت وجود مغایرت موثر اعم از معدل کل، نوع مدرک تحصیلی و سهمیه قبولی پذیرفته شدگان میبایست نسبت به تکمیل (همراه با امضا و اثر انگشت پذیرفته شده) و بارگذاری تصویر کاربرگ ۱۰۴ (تعهد برای پذیرفته شدگان دارای مغایرت) در سامانه اقدام نمایند.

### ا آپلود عکس

با انتخاب گزینه"**آپلود عکس**" و کلیک بر روی دکمه **"افزودن"** میبایست نسبت به بارگذاری عکس پرسنلی پشت سفید تمام رخ ۴×۳ در سامانه اقدام نمایید.

۲۰۰ تذکر ۲: اندازه عکس می بایست حداقل ۳۰۰×۲۰۰ و حداکثر ۴۰۰×۳۰۰ پیکسل و حداکثر حجم ۲۵۰ کیلو بایت و فرمت JPG باشد.
 ۲۰۰ تذکر ۳: دانشجو صرفاً یکبار می تواند عکس را بارگذاری نماید.

#### 🍫 کارت ملی

با انتخاب گزینه **"کارت ملی"** و کلیک بر روی دکمه **"افزودن"** میبایست نسبت به بارگذاری تصویر پشت و روی کارت ملی در سامانه اقدام نمایید (حداکثر سایز عکس ۴۰۰×۳۰۰ پیکسل و حداکثر حجم ۳۰۰ کیلو بایت و فرمت JPG).

 ✓ تذکر: برای بارگذاری تصویر پشت کارت ملی، می بایست مجدداً با کلیک بر روی دکمه "افزودن" نسبت به بارگذاری تصویر بعدی اقدام نمایید.

#### الله صفحات شناسنامه 🛠

با انتخاب گزینه "صفحات شناسنامه" و کلیک بر روی دکمه "افزودن" می ایست نسبت به بارگذاری تصویر تمامی صفحات شناسنامه در سامانه اقدام نمایید (حداکثر سایز عکس ۴۰۰×۳۰۰ پیکسل و حداکثر حجم ۳۰۰ کیلو بایت و فرمت JPG).

✓ تذکر ۲: در خصوص بارگذاری مدارک مربوط به تصویر کارت ملی و صفحات شناسنامه به اطلاع میرساند در صورتی که فقط تصویر یکی از مدارک ذکر شده در زمان ثبتنام بارگذاری نشود، کفایت میکند و بارگذاری تصویر کارت ملی یا صفحات شناسنامه که بارگذاری نشده است تا پایان نیمسال اول تحصیلی الزامی میباشد.

#### لات پایان خدمت یا معافیت 🛠

با انتخاب گزینه" کارت پایان خدمت / معافیت" و کلیک بر روی دکمه "افزودن" میبایست نسبت به بارگذاری تصویر پشت و روی کارت پایان خدمت یا معافیت در سامانه اقدام نمایید (حداکثر سایز عکس ۴۰۰×۳۰۰ پیکسل و حداکثر حجم ۳۰۰ کیلو بایت و فرمت JPG).

✓ تذکر: برای بارگذاری تصویر پشت کارت پایان خدمت یا معافیت، می بایست مجدداً با کلیک بر روی دکمه "افزودن" نسبت بـه بارگـذاری
 تصویر بعدی اقدام نمایید.

الله موقت / دانشنامه 🛠 🔅

با انتخاب گزینه **"گواهی نامه موقت/دانشنامه"** و کلیک بر روی دکمه **"افزودن"** میبایست نسبت به بارگذاری تصویر مدرک تحصیلی مقطع قبل در سامانه اقدام نمایید (حداکثر سایز عکس ۴۰۰×۳۰۰ پیکسل و حداکثر حجم ۳۰۰ کیلو بایت و فرمت JPG).

**تذکر ۱**: پذیرفته شدگانی که گواهی نامه موقت/ دانشنامه دوره کاردانی برای آنان صادر نشده است می ایست تصویر کاربرگ تکمیل شده ۱۰۳ (تایید معدل برای دانش آموختگان و دانشجویان نیم سال آخر) که توسط مراجع ذیر بط مهر و امضا شده است را بر روی سامانه بارگذاری نمایند.

✓ تذکر ۲: عطف به نامه شماره ۱۱/۲۲۵۳۸۴ مورخ ۱۴۰۱/۰۸/۰۸ وزارت متبوع دایر بر انحصار مرجعیت سازمان امور دانشجویان در موضوع استعلام مدارک تحصیلی دانشآموختگان تمامی دانشگاهها و موسسات آموزشی و پژوهشی دولتی و غیرانتفاعی وزارت عتف و دانشآموختگان خارج از کشور و راهاندازی اخذ کد صحت برای دانشآموختگان دانشگاهها، لازم است کارشناسان مراکز آموزشی با مراجعه به پرتال سازمان امور دانشجویان به نشانی: <u>https://portal.saorg.ir</u> بخش خدمات- استعلام کد صحت نسبت به اخذ تاییدیه تریزی و پرتال مان مراکز آموزشی با مراجعه دانشآموختگان حارم از مان مراکز آموزشی با مراجعه دانشآموختگان خارج از کشور و راهاندازی اخذ کد صحت برای دانشآموختگان دانشگاهها، لازم است کارشناسان مراکز آموزشی با مراجعه به پرتال سازمان امور دانشجویان به نشانی: <u>مراحم محت برای مانین مراکز موران مانین مراکز مورنی می مراحم محت مراحم محمن مراحم محمن موراحم محمن موراحم محمن مراحم محمن مراحم محمن مراحم مراحم مراحم محمن مراحم مراحم مراحم مراحم مراحم مراحم مراحم مراحم مراحم مراحم مراحم محمن مراحم مراحم مراحم مراحم مراحم مراحم محمن مراحم محمن مراحم محمن مراحم محمن مراحم مراحم مراحم مراحم مراحم مراحم مراحم مراحم مراحم مراحم مراحم مراحم مراحم مراحم مراحم مراحم مراحم مراحم مراحم محمن مراحم مراحم مراحم مراحم مراحم مراحم مراحم مراحم مراحم مراحم مراحم محمن مراحم مراحم محمن مراحم مراحم مراحم مراحم مراحم مراحم مراحم محمت مراحم مراحم مراحم مراحم مراحم محمن مراحم مراحم مراحم مراحم مراحم مراحم محمن مراحم مراحم مراحم مراحم مراحم محمن مراحم مراحم مراحم مراحم مراحم محمن مراحم مراحم مراحم مراحم مراحم مراحم مراحم مراحم مراحم مراحم مراحم مراحم مراحم مراحم مراحم محمن مراحم مراحم مراحم مراحم محمن مراحم مراحم محمن مراحم مراحم محمن مراحم مراحم مراحم مراحم مراحم مراحم مراحم مراحم مراحم مراحم مراحم مراحم مراحم مراحم مراحم مراحم مراحم مراحم مراحم مراحم محمن مراحم مراحم مراحم مراحم مراحم مراحم مراحم مراحم محمن مراحم مراحم مراحم مراحم مراحم مراحم مراحم مراحم مراحم مراحم مراحم محم محم مراحم مراحم مراحم مراحم مراحم مراحم مراحم مراحم مراحم مراحم مراحم مراحم محم مراحم مراحم مراحم مراحم محم مراحم مراحم محم محم مراحم مراحم مراحم مراحم محم مراحم مراحم مراحم محم مراحم مراحم مراحم مراحم مراحم مراحم مر</u>

 ۲ تذکر ۳: عطف به نامه ۱۹۶۷/آ/ص مورخ ۱۴۰۱/۰۹/۲۲ مرکز سنجش، پذیرش و فارغالتحصیلی دانشگاه آزاد اسلامی تاییدیه تحصیلی دانش آموختگان دارای دانشنامه از طریق سامانه استعلام آنلاین دانشگاه آزاد به نشانی: https://estelam.iau.ir صورت می گیرد و استعلام گواهینامههای موقت کما فی السابق از طریق مکاتبه با واحدهای دانشگاهی انجام می پذیرد.

🍫 کاربرگ ۱۰۳ (تایید معدل برای دانش آموختگان و دانشجویان نیم سال آخر)

پذیرفتهشدگان فاقد **گواهینامه موقت/دانشنامه** میبایست با کلیک بر روی دکمه "لطفاً قبل از آپلود فایل <u>اینجا</u> را دانلود نمایید" ابتدا فرم مورد نظر را دانلود و پس از تکمیل (مهر و امضا شده توسط مراجع ذیربط) نسبت به بارگذاری تصویر آن از طریق گزینه کاربرگ ۱۰۳ و دکمه "ا**فزودن"** اقدام نمایند.

✓ تذکر ۱: در صورتی که کاربرگ ۱۰۳ "تایید معدل" قبلاً (در زمان ثبتنام اینترنتی سازمان ملی سنجش و ارزشیابی نظام آموزش کشور)
 تکمیل و توسط مراجع ذیربط مهر و امضا شده است، نیازی به دانلود مجدد نمی باشد و صرفاً می بایست تصویر فرم تکمیل شده در سامانه بارگذاری شود.

✓ تذکر ۲: در خصوص بارگذاری مدارک مربوط به تصویر گواهینامه موقت/دانشنامه و کاربرگ ۱۰۳ به اطلاع میرساند اگر فقط تصویر
 یکی از مدارک در زمان ثبتنام بارگذاری شود، کفایت میکند.

### الجر المجمية شاغل) 🚱

پذیرفتهشدگان با سهمیه شاغل میبایست با کلیک بر روی دکمه "لطفاً قبل از آپلود فایل **اینجا** را دانلود نمایید" ابتدا فرم مورد نظر را دانلود و پس از تکمیل (مهر و امضا شده توسط مراجع ذیربط) نسبت به بارگذاری تصویر آن از طریق گزینه کاربرگ ۱۰۱ و دکمه **"افزودن "** اقدام نمایند.

۲ تذکر: در صورتی که کاربرگ ۱۰۱ "سهمیه شاغل" قبلاً (در زمان ثبتنام اینترنتی سازمان ملی سنجش و ارزشیابی نظام آموزش
 کشور) تکمیل و توسط مراجع ذیربط مهر و امضا شده است، نیازی به دانلود مجدد نمی باشد و صرفاً می بایست تصویر فرم تکمیل شده در
 سامانه بارگذاری شود.

# الج کاربرگ ۲۱۸ (ضوابط آموزشی)

پذیرفتهشدگان میبایست پس از مطالعه دقیق ضوابط آموزشی، بر روی گزینه **"تایید"** کلیک نمایند، بدیهی است رعایت تمام بندهای ذکر شده در این کاربرگ برای دانشجویان الزامی است.

\* کاربرگ ۱۰۴ (تعهد برای پذیرفته شدگان دارای مغایرت)

در صورت وجود هر گونه **مغایرت موثر** در فرم **"تکمیل اطلاعات فردی"** اعم از معدل کل، نوع مدرک تحصیلی و سهمیه قبولی پذیرفتهشدگان میبایست با کلیک بر روی دکمه "لطفاً قبل از آپلود فایل **اینجا** را دانلود نمایید" ابتدا کاربرگ ۱۰۴ را دانلود و پس از تکمیل (همراه با امضا و اثر انگشت پذیرفتهشده) نسبت به بارگذاری تصویر آن اقدام نمایند.

✓ تذکر: پس از ثبت مغایرت موثر توسط مرکز آموزشی میبایست این دسته از پذیرفته شدگان، با تکمیل کاربرگ ۱۰۴ و بدون اخذ شهریه تا زمان اعلام نتایج بررسی مغایرت در کلاسها شرکت نمایند. حضور در کلاس به منزله پذیرش این دسته از داوطلبان نبوده و هیچ حقی برای ایشان در خصوص قبولی ایجاد نخواهد کرد و ثبتنام نهایی صرفاً پس از بررسی مجدد و اعلام نتیجه قبولی از سوی سازمان ملی سنجش، امکان پذیر میباشد.

🛠 مغايرت

پس از تایید اطلاعات توسط مرکز آموزشی، در صورت وجود مغایرت و ثبت آن توسط مرکز آموزشی در سامانه، پذیرفتهشدگان میتوانند فهرستی از مغایرتهای ثبت شده را در قسمت **"مغایرت "** مشاهده نمایند.

# اتباع 🌣

نظر به اینکه پذیرفتهشدگان اتباع **فاقد کدملی و شماره شناسنامه** هستند لازم است برای ورود به سامانه آموزشی و ثبتنام از **کد جایگزین** ایجاد شده در سامانه استفاده نمایند.

# **روشهای دستیابی مراکز آموزشی به اطلاعات پذیرفتهشدگان اتباع خارجی در <mark>مقطع کارشناسی:</mark>**

این دسته از پذیرفته شدگان می توانند جهت دسترسی به کدملی و شماره شناسنامه تعریف شده خود، به ترتیب از سمت چپ، سال ورود، نیم سال ورود، عدد ۲ و شماره پرونده خود را درج نمایند (مثال ۴۰۳۱۲۳۳۳۳۳).

✓ تذکر ۱: با توجه به این که پذیرش در این دانشگاه در دو نیم سال صورت می گیرد، برای پذیرفته شدگان نیم سال مهرماه عدد ۱ و نیم سال بهمن ماه عدد ۲ به عنوان "نیم سال ورود" در فرمول بالا درج می شود.

🗸 🗴 تذکر ۲: این افراد می توانند کد ملی و شماره شناسنامه تعریف شده خود را از مرکز آموزش مربوط نیز دریافت نمایند.

 تذکر ۳: دانشجویان غیر ایرانی لازم است همزمان با ثبت اطلاعات در این سامانه، نسبت به ثبتنام و احراز هویت خود در سامانه به نشانی: <u>www.saorg.ir</u> برای اخذ ویزای تحصیلی اقدام نمایند.

✓ تذکر ۴: دانشجویان غیرایرانی پذیرفته شده پس از قبولی حداکثر یک نیم سال تحصیلی فرصت دارند تشریفات قانونی
 اخذ روادید و اقامت تحصیلی خود را انجام دهند و سپس برای اصلاح کدملی و شماره شناسنامه پذیرفته شده براساس روادید
 تحصیلی مکاتبات لازم برای اقدامات بعدی با واحد استانی صورت پذیرد.

**تبصره ۲:** دانشجویان غیرایرانی پذیرفتهشده **تبعه کشور افغانستان** با توجه به شرایط فعلی کشورشان **یک سال** فرصت دارند تشریفات قانونی اخذ گذرنامه، روادید و اقامت تحصیلی را انجام دهند.

# توجه:

پذیرفته شدگان می بایست ابتدا نسبت به تکمیل اطلاعات فردی، بارگذاری عکس و فرمهای مربوط اقدام نمایند سپس با در دست داشتن اصل تمامی مدارک بارگذاری شده، تا پایان مهلت ثبت نام درج شده در صفحه ورودی این سامانه، برای تکمیل مراحل ثبت نام به مرکز آموزشی مراجعه نمایند.

پس از بررسی و تایید اطلاعات توسط مرکز آموزشی، چنانچه فرمهای آپلود شده از سوی کارشناس مرکز "رد شده" باشد گزینه مربوط به رنگ قرمز، اگر "تایید شده" باشد به رنگ سبز و اگر فرمها آپلود و "بررسی نشده" باشد به رنگ نارنجی دیده می شود.